STAGES Release Version 2.3.2 March 2011

### Action Plan Modules

Action Plan Modules have been added to enable commonly used series of action plan steps to be set up in a global library of modules that can be referenced in Action Plans. The Modules are set up as a "mini action plan" with a series of steps leading to outcomes that will snap back into the action plan. Using Modules reduces the number of steps in the action plan by combining similar branches of steps into one branch.

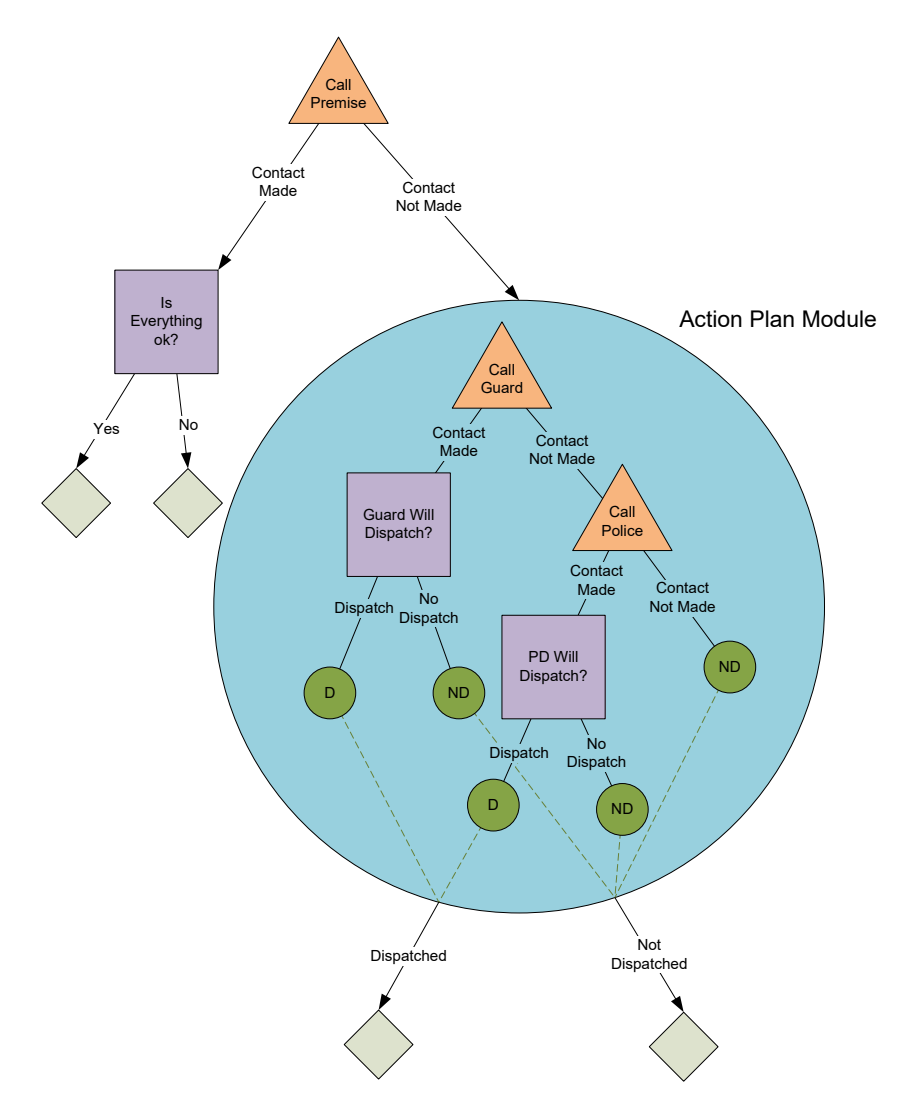

In the example, 2 outcomes of 'Dispatched' are combined into one branch and 3 outcomes of 'Not Dispatched' are combined into one branch.

In the Action Plan setup, a Module is entered by selecting the Module (M) action type. A module is then selected.

| description          | Call Premise   |   |
|----------------------|----------------|---|
| dispatch instruction |                | A |
|                      |                |   |
|                      |                |   |
|                      |                |   |
| action type          | U. Madula      |   |
| action type          | M Module       |   |
| voice file name      |                |   |
| variation level      |                |   |
|                      |                |   |
| module 1504          | Call Prem Burg |   |

The Modules are set up with steps similar to Action Plans. The branches of the step tree end in either a 'Go to Return Label' (G) type step or a Full Clear. The G type step is assigned a value for Module Return Label.

| Action Module Steps                                                                                 | Z+E VX 55 Action Plan Module Item              |        |
|----------------------------------------------------------------------------------------------------|------------------------------------------------|--------|
| Call Prem                                                                                           | parent action All is fine ask for codeword/pin |        |
| <ul> <li>Can't get hold of Premise</li> <li>Can't get hold of Premise</li> </ul>                    | action outcome VPIN,VCWORD                     | $\sim$ |
| <ul> <li>Contact made, is everything OK there?</li> <li>All is fine ask for codeword/pin</li> </ul> | description Codeword/PIN                       |        |
| <ul> <li>Codeword/PIN</li> <li>No/Bad Codeword/Pin</li> </ul>                                       | dispatch instruction                           | A      |
| No, all is NOT fine. Help!                                                                          |                                                |        |
|                                                                                                    |                                                |        |
|                                                                                                    | action type G G G to Return Label              |        |
|                                                                                                    | voice file name                                |        |
|                                                                                                    | required with parent                           |        |
|                                                                                                    | module return label CancelAlarm                |        |

In the Action Plan, the children steps of the M type step are assigned to a Module Return Label.

| Action Plan Steps                                                                             | Action Plan Item                                   |
|-----------------------------------------------------------------------------------------------|----------------------------------------------------|
| Call Premise                                                                                  | parent action Call Premise                         |
| ■ Disp Agency                                                                                 | module return label CancelAlarm                    |
| <ul> <li>Answered at Prem, noCVV, call ECV</li> <li>No answer at Prem, Disp Agency</li> </ul> | description All is fine, with good CWPIN, log cmnt |
| All is fine, with good CWPIN, log cmnt                                                        | dispatch instruction                               |
|                                                                                               |                                                    |
|                                                                                               | action type Operator Action                        |
|                                                                                               |                                                    |
|                                                                                               | variation level                                    |
|                                                                                               | required with parent                               |
|                                                                                               | operator action cmnt Comment                       |
|                                                                                               | confirm opact 💌                                    |
| I I                                                                                           | 1                                                  |

The module will be followed seamlessly by the operator. In the tree structure for the Step Navigator, M type steps will branch into the module steps and the possible outcomes of the module. The outcomes display with the Module Return Label in front of the Step Description grayed and italicized. The G type steps in the module display the Module Return Label at the end grayed and in parentheses.

| Step Navigator                                              |
|-------------------------------------------------------------|
| Call Premise                                                |
| Call Prem                                                   |
| <ul> <li>Can't get hold of Premise (ContNotMade)</li> </ul> |
| Contact made, Is everything OK there?                       |
| All is fine ask for codeword/pin                            |
| <ul> <li>Codeword/PIN (CancelAlarm)</li> </ul>              |
| <ul> <li>No/Bad Codeword/Pin (NoCWPIN)</li> </ul>           |
| No, all is NOT fine. Help! (ConFirmedAlarm)                 |
| CancelAlarm: All is fine, with good CWPIN, log cmnt         |
| ConFirmedAlarm: Disp Agency                                 |
| NoCWPIN: Answered at Prem, noCW, call ECV                   |
| ContNotMade: No answer at Prem, Disp Agency                 |
|                                                             |

In the example, if a codeword/PIN is matched, the 'CancelAlarm' return label will be the executed and the operator will be prompted with the action dialog for the 'All is fine, with a good CWPIN, log cmnt' step and if a codeword/PIN is not given or bad, the 'NoCWPIN' return label will be executed and the operator will be prompted with the action dialog for the 'Answered at Prem, noCW, call ECV' step.

### Memos

A Memo system has been added to send messages between stages Departments and to Site Groups in the External Application. Memos replace the Web auto process type.

The Memo Inbox is available from the Utilities menu. The Inbox can be filtered for To Dept, From Dept, and From Site Group #. Memos are listed with options to Delete, Mark as Read/Unread, and Reply. Selecting a row opens the detail for the memo on the right.

|                                                        |                                   |                            |             | ×                                                                                                    |
|--------------------------------------------------------|-----------------------------------|----------------------------|-------------|----------------------------------------------------------------------------------------------------|
| Memo Inbox                                             |                                   |                            |             |                                                                                                    |
| to dept DataEntry<br>from dept Mon<br>from site group# | Data Entry     Monitoring Station |                            |             |                                                                                                    |
| Memos                                                  |                                   |                            | € i         | Detail                                                                                                    |
| To<br>Data Entry                                       | From<br>Monitoring Station        | Subject<br>Data Entry Memo | Action Date | to Data Entry<br>from Monitoring Station<br>subject Data Entry Memo<br>memo Call him to discuss the contact List.                               |
|                                                        |                                   |                            |             | action date<br>xmi## <u>R32-4123</u><br>site name Chone Figgins Residence<br>event code<br>point<br>create date 02/07/11 13:57:28<br>created by |

Memos can be sent from a Site (Dispatch or Data Entry) or generally from the Send Memo utility. Memos sent from a site will reference the Xmit# and Site Name automatically. A Memo auto-generated by an event will reference the Event Code and Point also.

| Send Memo      | X         |
|----------------|-----------|
| to dept        |           |
| to site group# |           |
| subject        |           |
| memo           |           |
|                |           |
| action date    | time time |
| $\checkmark$   |           |
|                |           |
|                |           |

A tab for Memo has been added to Site Data Entry for Memos and Memo history associated with the Site.

Departments are set up in Setup | stages<sup>TM</sup> Setup | Department. Departments are assigned to Users in User Role. The default Monitoring Department is also set up in stages<sup>TM</sup> Options. The stages<sup>TM</sup> Option Monitoring Department is used by Auto Process Memos.

Deleted Memos can be referenced in the Memo History utility.

## Auto Process

Memo Auto Processes are set up to send to a Site Group Type, a Department, or both.

|                         | Auto Process   | Detail       |
|-------------------------|----------------|--------------|
| auto process            | Data           |              |
| description             | Data Entry Mer | no           |
| action                  | Memo           | 🔽 Memo       |
| option                  |                | _            |
| event code              | ^              |              |
| no recipient event code | ^              |              |
| priority                | ^              |              |
| delay seconds           |                |              |
| abort group             |                | $\checkmark$ |
| site group type         |                | $\checkmark$ |
| to dept                 | DataEntry      | Data Entry   |
| schedule option         |                |              |
| once per alarm          |                |              |
|                         |                |              |
| 0                       |                |              |

If the Auto Process is sent by an Operator Action, the comment will be included in the Memo.

#### **Quality Assurance**

A Quality Assurance (QA) feature has been added. Unlike Memos, the Quality Assurance Incidents are not visible from the Site and can be restricted to certain users through permissions.

From Dispatch, Data Entry, or Quick Call, the 'Report a Problem' link opens a QA Incident entry.

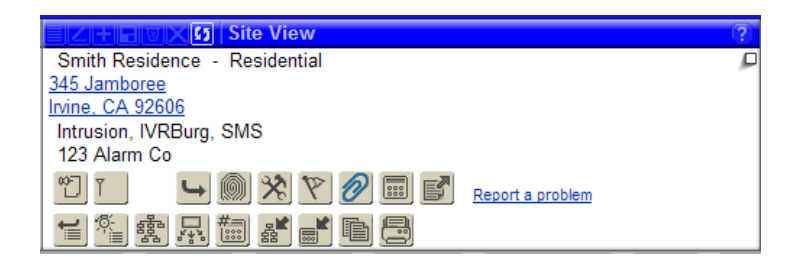

QA Incidents are entered with a Department, QA Type, Severity, Operator, Comment, Status, and Callback Contact.

|                  | 🕼 QA Incident                                |
|------------------|----------------------------------------------|
| site name        | Smith Residence                              |
| department       | Mon  Monitoring Station                      |
| type             | SI Subscriber Inquiry                        |
| severity         | Low Volume Low                               |
| incident date    | 03/11/11 🗐 time 15:30                        |
| operator         |                                              |
| comment          | Customer called to complain about service on |
|                  | last dispatch                                |
|                  |                                              |
|                  |                                              |
|                  |                                              |
| status           | 0 Open                                       |
| resolution       |                                              |
| reviewed         |                                              |
| reviewed date    | time time                                    |
| callback contact | <u>^</u>                                     |
| callback info    |                                              |
| called back date | 📰 time                                       |
|                  |                                              |
|                  |                                              |

QA Type, QA Severity and QA Resolution are Setup Tables.

| QA Incident Search                                                                                                    |                                                                                              |                                          |                                                                                                    |                                                                          | X                                                                                                    |
|----------------------------------------------------------------------------------------------------|----------------------------------------------------------------------------------------------|------------------------------------------|----------------------------------------------------------------------------------------------------|--------------------------------------------------------------------------|----------------------------------------------------------------------------------------------------|
| status<br>site ^                                                                                                    |                                                                                              |                                          |                                                                                                    |                                                                          |                                                                                                    |
|                                                                                                    | icidents                                                                                     |                                          |                                                                                                    |                                                                          | ZHHVX5 Incident Detail                                                                                                    |
| Department     Monitoring Station     Data Entry     Data Entry     Data Entry     Data Entry     Data Entry     Data Entry     Call Center     Data Entry | Type<br>Subscriber Inquiry<br>Subscriber Inquiry<br>Subscriber Inquiry<br>Subscriber Inquiry | Severity<br>Low<br>High<br>Low<br>Medium | Incident Date<br>03/11/11 15:22:00<br>03/11/11 09:56:00<br>03/11/11 09:56:00<br>03/11/11 08:21:00<br>03/11/11 08:12:00<br>03/10/11 14:20:00<br>03/10/11 14:25:00<br>03/09/11 11:00:00 | Status<br>Open<br>Closed<br>Open<br>Open<br>Open<br>Open<br>Open<br>Open | site name Smith Residence<br>department Mon Monitoring Station<br>type Si Subscriber Inquiry<br>severity Low Low<br>incident date 03/11/11 time 15:22<br>operator<br>comment Customer called to complain about service on<br>last dispatch |
|                                                                                                    |                                                                                              |                                          |                                                                                                    |                                                                          | status o Open<br>reviewed date<br>callback contact Mr. John Q Smith Jr.<br>callback info                                                                                                    |

QA Incidents are maintained in the QA Incident Search utility. Incidents can be filtered by Department, Status, or Site. Updates to the Incident can be recorded.

## Site Summary

Site Name and Address are separated from the rest of the site information and given more emphasis. The hyperlink to open Google maps for the address has been separated from the address and moved to the right.

| Alarm Dispatch (d99-9999,                                                                                   | Smith Residence, Areas: 1, 2)                   |
|----------------------------------------------------------------------------------------------------|-------------------------------------------------|
| 12:19:57 Locked for Dispat                                                                                  | ch Enter Auto Feed                              |
| site name Smith Residence<br>345 Jamboree<br>Irvine, CA 92606                                               | □<br><u>Map</u>                                 |
| alarm# 4679 Re<br>groups 123 Alarm Co<br>permits<br>code words Demo, dealer, act<br>info Big Dogs in the Bi | sidential - Intrusion, IVRBurg, SMS<br>ack yard |
| Be careful!                                                                                                 |                                                 |
|                                                                                                    | ➡ · · · · · · · · · · · · · · · · · · ·         |
|                                                                                                    | ****                                            |

### <u>History</u>

An event that raises the priority of an alarm supersedes the initial alarm. This is displayed as an orange bar in the History window. The events for the current alarm, including superseded alarms display in bold. New events display in bold and blue until the recent history is refreshed.

| Recent History     |              |          |                           |        |       |
|--------------------|--------------|----------|---------------------------|--------|-------|
| 🕼 < >> Date        | Xmit#        | Initials | Event / Operator Action   | Signal | Point |
| 🔀 🔎 02/16/11 15:27 | :18 d99-9999 |          | BA - Burglary Alarm       | BA     |       |
| 🔀 🔎 02/16/11 15:26 | :47 d99-9999 |          | FA - FIRE ALARM           | FA     |       |
| 02/16/11 15:26     | :33 d99-9999 | BMW      | Access on Dispatch Window |        |       |
| 🔀 🔎 02/16/11 15:26 | :28 d99-9999 |          | BA - Burglary Alarm       | BA     |       |
| 02/16/11 15:26     | :10 d99-9999 | BMW      | Full Clear                |        |       |
| C 00/40/44 45-05   | .co 400 0000 | DIMM     | A Directol M/indow        |        |       |

## Alarm Graph

On the Alarm Dispatch window, a bar graph displays a visual presentation of the alarm during the dispatch process. User defined event codes/operator actions (see Alarm Categories) will create a 'cell' in the bar graph. The graph is drawn in real time. A flyout gives details of the cell.

|                                                            | alarm#<br>elapsed<br>date<br>event / operator action<br>alarm category | 466601<br>00:20<br>02/17/11 15:48:48<br>FA - FIRE ALARM<br>Fire Events | Point Status<br>Alarm |  |  |  |  |
|------------------------------------------------------------|------------------------------------------------------------------------|------------------------------------------------------------------------|-----------------------|--|--|--|--|
| Recent History Device Status Mass Test/Runaway Active Jobs |                                                                        |                                                                        |                       |  |  |  |  |
| Rec                                                        | ent History                                                            | lee na lee na le                                                       |                       |  |  |  |  |

Burg, Access, Fire, Call, Call, Call, PC, Access

## **Alarm History**

Superseded Alarms are condensed into one entry in the Alarm History list.

| Alarm History | (Floyd's Unre   | al Resid    | ence    | - Residential)     |                  |                 |                 |              |         |               |            |          |              |                                                                                                    |             |          |            |           | X  |
|---------------|-----------------|-------------|---------|--------------------|------------------|-----------------|-----------------|--------------|---------|---------------|------------|----------|--------------|----------------------------------------------------------------------------------------------------|-------------|----------|------------|-----------|----|
|               | Alarm I         | listory     |         |                    |                  |                 |                 |              |         |               |            |          |              |                                                                                                    |             |          |            |           | +? |
| S GI          | \$raph          | Alarm#      | Pri     | Event Code         | Alarm Date       | Retrieved       | Time            | Cleared      |         | Xmit#         | Point      | Action P | lan          | # Initials                                                                                                    | Disposition | Job Type | Job Reason | Reference |    |
| JIC 🖓         | l               | 4655        | 0       | CT-Late To Open    | pe 02/16/11 12:4 | 5:02            |                 |              |         | f1234         | b          | oryan's  | test         |                                                                                                    |             |          |            |           |    |
| IIZ -         |                 | 4645        | 0       | CJ-Late Close (pe  | a 02/13/11 10:1  | 3:19 02/14/11 0 | 09:56:06 23h:42 | 02/16/11 11  | :10:47  | f1234         | b          | oryan's  | test         | BMW                                                                                                    |             |          |            |           |    |
| IIZ 🔍 🗕       |                 | 4642        | 0       | CT-Late To Open    | pe 02/11/11 08:3 | 0:03 02/11/11   | 08:33:51 03:48  | 02/11/11 12  | :00:12  | f1234         | b          | oryan's  | <u>test</u>  | DC                                                                                                    |             |          |            |           |    |
| IICP =        |                 | 4634        | 20      | 387-Intrusion dete | ct(02/08/11 11:0 | 9:16 02/08/11   | 11:09:20 00:04  | 02/08/11 11  | :11:36  | f1234         | 2 2        | 2-way E  | lurg         | BMW                                                                                                    |             |          |            |           |    |
| IIC           | -               | 4632        | 20      | 387-Intrusion dete | ct(02/08/11 10:5 | 2:12 02/08/11   | 10:52:22 00:10  | 02/08/11 11  | :06:58  | f1234         | 2 2        | 2-way E  | lurg         | BMW                                                                                                    |             |          |            |           |    |
| II< 🖉 🕨       |                 | 4631        | 20      | 387-Intrusion dete | ct(02/08/11 10:4 | 2:01 02/08/11   | 10:42:04 00:03  | 02/08/11 10  | :51:57  | f1234         | 2 2        | 2-way E  | lurg         | BMW                                                                                                    |             |          |            |           |    |
| IICP =        | 2               | 4630        | 20      | 387-Intrusion dete | ct(02/08/11 10:3 | 3:51 02/08/11   | 10:34:15 00:24  | 02/08/11 10  | :41:46  | f1234         | 2 2        | 2-way E  | lurg         | BMW                                                                                                    |             |          |            |           |    |
| J12           |                 | 4629        | 0       | CT-Late To Open    | be 02/08/11 08:3 | 0:03 02/08/11   | 09:30:16 1h:00  | 02/08/11 10  | :33:38  | f1234         | b          | oryan's  | test         | BMW                                                                                                    |             |          |            |           |    |
| J12/          |                 | 4624        | 16      | BA-Burglary Alarn  | 02/07/11 12:0    | 9:11 02/07/11   | 12:09:14 00:03  | 02/07/11 16  | :49:58  | f1234         | b          | oryan's  | test         | BMW                                                                                                    |             |          |            |           |    |
| J1∠₽ =        |                 | 4623        | 0       | CT-Late To Open    | be 02/07/11 08:3 | 0:02 02/07/11   | 09:53:16 1h:23  | 02/07/11 12  | :08:40  | f1234         | b          | oryan's  | test         | BMW                                                                                                    |             |          |            |           |    |
| JIC -         |                 | 4583        | 0       | CT-Late To Open    | be 02/02/11 12:4 | 5:00 02/04/11   | 10:20:41 45h:35 | 02/04/11 12  | 22:20   | f1234         | b          | oryan's  | test         | BMW                                                                                                    |             |          |            |           |    |
| IIZ 🖉 🗖       | -               | 4569        | 0       | BC-CANCEL Burg     | la 02/01/11 12:5 | 4:19 02/01/11   | 12:54:23 00:04  | 02/01/11 12  | :54:56  | f1234         | b          | oryan's  | test         | BMW                                                                                                    |             |          |            |           |    |
| IIZP -        |                 | 4567        | 0       | CT-Late To Open    | be 01/31/11 08:3 | 0:03 01/31/11   | 14:56:48 6h:26  | 02/01/11 12  | :52:53  | f1234         | b          | oryan's  | test         | BMW                                                                                                    |             |          |            |           |    |
| エエニー -        |                 | 4538        | 0       | CT-Late To Open    | be 01/19/11 12:4 | 5:02 01/19/11   | 12:45:07 00:05  | 01/27/11 16  | :22:49  | f1234         | b          | oryan's  | test         | BMW                                                                                                    |             |          |            |           |    |
| <u> </u>      |                 | 4531        | 7       | FA-FIRE ALARM      | 01/18/11 09:1    | 1:19 01/18/11   | 09:11:23 00:04  | 01/19/11 12  | :03:29  | f1234         | E          | Resider  | tial Fire II | BMW                                                                                                    |             |          |            |           |    |
| II 2 🖉 🕨      |                 | 4529        | 0       | CT-Late To Open    | be 01/18/11 08:3 | 0:04 01/18/11   | 09:09:32 39:28  | 01/18/11 09  | :10:46  | f1234         | b          | oryan's  | test         | BMW                                                                                                    |             |          |            |           |    |
| IIC / -       | •               | 4524        | 7       | FA-FIRE ALARM      | 01/17/11 11:4    | 1:25 01/17/11   | 11:41:28 00:03  | 01/17/11 11  | :41:39  | f1234         | E          | Resider  | tial Fire II | BMW                                                                                                    |             |          |            |           |    |
| IIC -         | -               | 4490        | 0       | CT-Late To Open    | be 01/12/11 12:4 | 5:04 01/12/11   | 13:05:32 20:28  | 01/17/11 10  | :33:22  | f1234         | b          | oryan's  | test         | BMW                                                                                                    |             |          |            |           |    |
| J120 -        |                 | 4487        | 20      | 387-Intrusion dete | ct(01/10/11 14:4 | 1:50 01/10/11   | 14:41:58 00:08  | 01/10/11 15  | :29:07  | F1234         | 2 <u>t</u> | est NE   | W redial ph  | EPS                                                                                                    |             |          |            |           |    |
| J1∠₽ -        |                 | 4486        | 0       | MA-MEDICAL AL/     | AF 01/10/11 12:4 | 5:18 01/10/11   | 12:45:24 00:06  | 01/10/11 14  | :40:35  | f1234         | 4 <u>F</u> | Respon   | ders Retry   | BMW                                                                                                    |             |          |            |           |    |
|               |                 |             |         |                    |                  |                 |                 |              |         |               |            |          |              |                                                                                                    |             |          |            |           |    |
|               |                 |             |         |                    |                  |                 |                 |              |         |               |            |          |              |                                                                                                    |             |          |            |           |    |
|               |                 | vonte       |         |                    |                  |                 |                 |              |         |               |            |          |              |                                                                                                    |             |          |            |           |    |
| S 1 Date      | Ever            | t / Operato | r Actio | o loitials         | Signal Point     | Description     |                 | Iser Name    | Arei C  | omment        |            | EC       | Pri Delav    | Scheduled Date                                                                                                    | Alarm#      |          |            |           |    |
| 02/01/11      | 1 12 52 53 Eull | Clear       |         | BMW                | orginary round   | besenption      |                 |              | Tradi o | on the second |            |          | TH Douy      | Concorded Date                                                                                                    | 4567        |          |            |           |    |
| 02/01/11      | 1 12:52:20 Acc  | ess on D    | isnato  | h Window BMW       |                  |                 |                 |              |         |               |            |          |              |                                                                                                    | 4567        |          |            |           |    |
| 02/01/11      | 1.08:30:03 CT - | Late To     | Onen    | ner alarm na       |                  |                 |                 |              | S       | ched# 1       |            |          |              | 02/01/11 08:                                                                                                    | 00.004567   |          |            |           |    |
| 01/31/11      | 1 15:23:49 Exte | emal Ann    | Clear   | Test               |                  |                 | 4               | Vexander Joe |         |               |            |          |              |                                                                                                    | *Test       |          |            |           |    |
| 01/31/11      | 1 15:23:40 Exte | mal Ann     | Place   | on Test            |                  |                 | 4               | Vexander Joe | 0       | In Test from  | Fxternal   |          |              |                                                                                                    | *Test       |          |            |           |    |
| 01/31/11      | 1 15-11-10 Exte | mal Ann     | Place   | on Test            |                  |                 |                 | Vexender loe |         |               | - Enconnar |          |              |                                                                                                    | *Test       |          |            |           |    |
| 01/31/11      | 1 14:58:33 Exte | emal Ann    | Place   | on Test            |                  |                 | 4               | Vexander Joe |         |               |            |          |              |                                                                                                    | *Test       |          |            |           |    |
| 01/31/11      | 1 14:56:48 Acc  | ace on D    | ienato  | h Window BMW       |                  |                 | ,               |              |         |               |            |          |              |                                                                                                    | 4567        |          |            |           |    |
| E 01/31/11    | 1.08:30:03 CT - | Late To     | Onen    | ner alarm na       |                  |                 |                 |              | 9       | chod# 1       |            |          |              | 01/31/11 08:                                                                                                    | 10:00 4567  |          |            |           |    |
| 01/28/11      | 1 16:28:25 Part | ial Clear   | open    | BMW                |                  |                 |                 |              |         | onous 1       |            |          | 100          | 0.000.0000 | 4557        | -        |            |           |    |
| 01/28/11      | 1 16:14:10 Acc  | ess on D    | ienato  | h Window BMW       |                  |                 |                 |              |         |               |            |          |              |                                                                                                    | 4557        |          |            |           |    |
| 01/28/11      | 1 16:11:56 Acc  | ess on D    | ispate  | h Window BMW       |                  |                 |                 |              |         |               |            |          |              |                                                                                                    | 4557        |          |            |           |    |
| 01/28/11      | 1 16:08:17 Acc  | ess on D    | ispate  | h Window BMW       |                  |                 |                 |              |         |               |            |          |              |                                                                                                    | 4557        |          |            |           |    |
| 01/28/11      | 1 16:03:31 Acc  | ess on D    | isnate  | h Window BMW       |                  |                 |                 |              |         |               |            |          |              |                                                                                                    | 4557        |          |            |           |    |
| 01/28/11      | 1 16:01:53 Acc  | ess on D    | isnate  | h Window BMW       |                  |                 |                 |              |         |               |            |          |              |                                                                                                    | 4557        |          |            |           |    |
| 01/28/11      | 1 15:55:16 Acc  | ess on D    | isnate  | h Window BMW       |                  |                 |                 |              |         |               |            |          |              |                                                                                                    | 4557        |          |            |           |    |
| 01/28/11      | 1 11:25:25 Acc  | ess on D    | isnate  | h Window BMW       |                  |                 |                 |              |         |               |            |          |              |                                                                                                    | 4557        |          |            |           |    |
| CI 01/20/11   | 11.00.40 A      | 0           |         | L MG-d- DAMA       |                  |                 |                 |              |         |               | _          |          |              |                                                                                                    | 4557        |          |            |           | Y  |

(Detail Below)

A "summary" graph displays in the Alarm History List, grouping the Alarm Categories together and ordering them according to the Alarm History Order Num. Categories without an order num are not included in the graph. All events are given the same width and the style code is not followed.

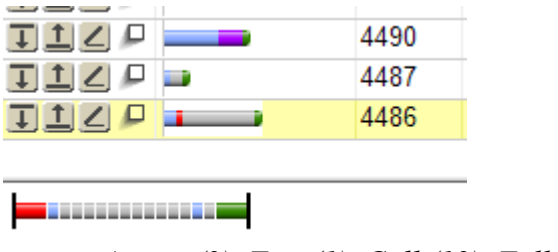

Access (2), Fire (1), Call (12), Full Clear (1)

The Alarm Graph for the selected alarm is displayed between the Alarm History list and the Alarm Events list.

The Alarm History Events List can be emailed out from the header of the table.

## Alarm Categories

Event Codes, Service Types, and Operator Actions are organized into Alarm Categories.

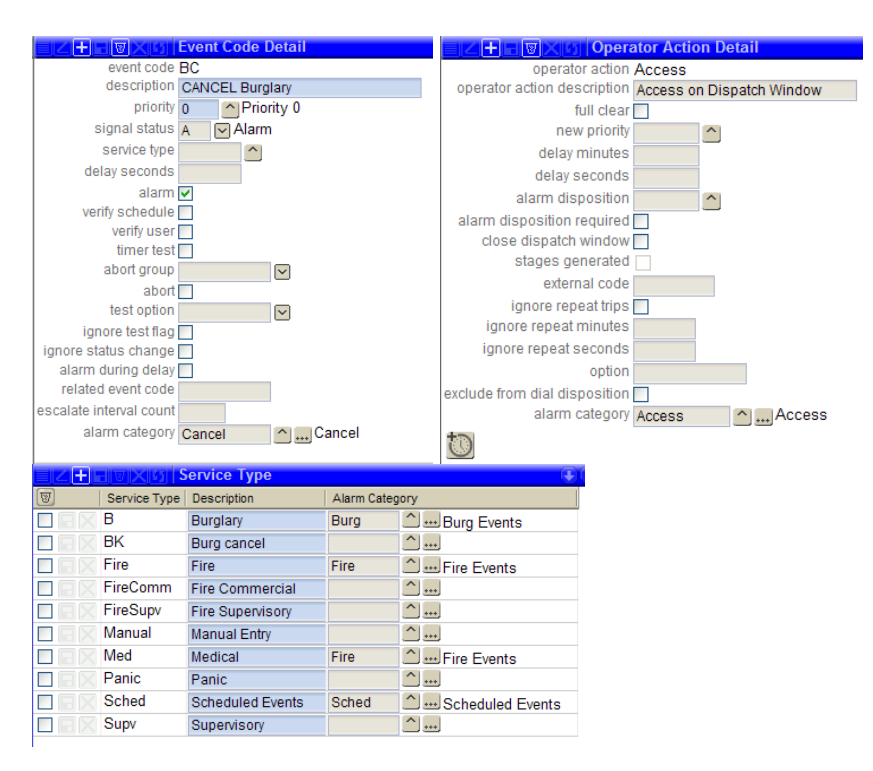

Alarm Categories are used to construct the cells in Alarm Graphs and define the Status Change message in dispatch.

|               |                                    |            |                    |         |                                                         | X |
|---------------|------------------------------------|------------|--------------------|---------|---------------------------------------------------------|---|
|               | Alarm Category                     | D IZH      | 🗖 🗑 🗙 🛐 🛛 Alar     | m Cate  | egory Detail                                            |   |
| Category      | Description                        |            | category Cancel    |         |                                                         |   |
| Access        | Access                             | de         | escription Cancel  |         |                                                         |   |
| Burg          | Burg Events                        |            | color Orange       |         | Orange                                                  |   |
| Call          | Phone Call                         | S          | tyle code Highligh | t       | Light Blue Highlight on the Event                       |   |
| Cancel        | Cancel                             | history ba | ar order # 30      |         |                                                         |   |
| FC            | Full Clears                        |            |                    |         |                                                         |   |
| Fire          | Fire Events                        |            |                    |         |                                                         |   |
| PC            | PartialClear                       |            |                    |         |                                                         |   |
| Sched         | Scheduled Events                   |            |                    |         |                                                         |   |
| Alarm Cate    | gory Status Change                 |            |                    |         | arm Category Status Change Detail                       |   |
| Status Change | Option                             |            | alarm c            | ategory | Cancel                                                  |   |
| The new ever  | nt is the first one for this alarm | category.  | status change      | option  | The new event is the first one for this alarm category. |   |
| The new ever  | nt caused a higher priority alar   | m.         | status change me   | essage  | A CANCEL signal has been received                       | Δ |
| None of the a | above.                             |            | olado onango m     | loougo  | A CANCEL signar has been received.                      | 4 |
|               |                                    |            |                    |         | Clear the alarm with a valid Code Word.                 |   |

Setup | Alarm Processing Setup | Alarm Category

Alarm Categories are set up with options for Color, Style Code, and History Bar Order #. Styles affect the cell in the Alarm Graph and include Wide, Narrow, Highlight, and End.

Blue-No Style, LightBlue-Narrow, BlueGreen-Wide, Orange-Highlight, Green-End

For each Alarm Category, the Status Change message can be defined. If nothing is defined at the Alarm Category level, the global Status Change from stages<sup>TM</sup> Options will be used. The Status Change can be set generally (none of the above) and conditionally for the First New Event in the category, and when the category causes a higher priority alarm. The Status Change can be turned off by the 'No Message' flag. The message is entered in Rich Text.

# Status Change

The Status Change Message in stages<sup>™</sup> Options has been changed to Rich Text.

Status Change displays the Alarm Category and the appropriate Status Change Message for the Alarm Category/Option.

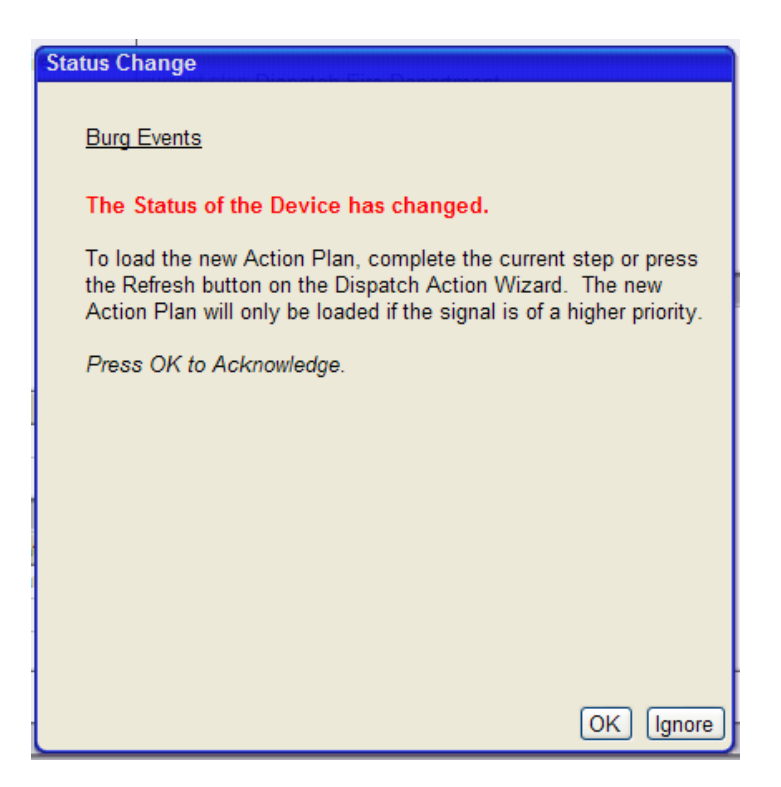

If more than one signal is received at a time, the Status Change message will have all the messages combined.

| Status Change                           |  |
|-----------------------------------------|--|
|                                         |  |
| Burg Events, Cancel                     |  |
| First Burg                              |  |
| Make sure that this is noticed.         |  |
| This is <i>Important</i>                |  |
| A CANCEL signal has been received.      |  |
| Clear the alarm with a valid Code Word. |  |
|                                         |  |
|                                         |  |
|                                         |  |
|                                         |  |
|                                         |  |
|                                         |  |
|                                         |  |
|                                         |  |

When the No Message flag is in effect, History will refresh without the modal message opening.

# **Call List Category**

Call List Categories allows for ordering the categories of phone numbers in the call list and applying a style to the category. Categories include Agency, SGContact (Site Group Contact), Site (Premise), Site Contact, and Site Group

|    | BVX0 C      | all Lis | st Category |  |
|----|-------------|---------|-------------|--|
|    | Category    | Order#  | Style Code  |  |
|    | Agency      | 20      | Green       |  |
|    | SGContact   | 40      | 🗹 Orange    |  |
| EX | Site        | 10      | Purple      |  |
| EX | SiteContact | 30      | Blue        |  |
| EX | SiteGroup   | 50      | Red         |  |
|    |             |         |             |  |
|    |             |         |             |  |
|    |             |         |             |  |
|    |             |         |             |  |

*Setup* | *Phone Setup* | *Call List Category* 

Available Style Codes include Blue, Blue-Green, Gray, Green, Yellow, Orange, Purple, and Red.

|            | UV | $\times$ | 5 Call List          |         |              |       |                  |       |          |
|------------|----|----------|----------------------|---------|--------------|-------|------------------|-------|----------|
|            | AP | #        | Name                 | Туре    | Phone        | Туре  | Call Disposition | Order | Relation |
| <u>80</u>  |    |          | Site                 |         | 714.456.2233 | Premi | 5                |       |          |
| <u>@</u> 🔎 |    |          | Anaheim Hills Police | Police  | 714.333.6667 | Work  |                  |       |          |
| <u>8</u> – |    |          | Anaheim Hills Police | Police  | 714.555.3337 | Work  |                  |       |          |
| ۵ 🎯 🗖      |    | 10       | Bryan Weissman       |         | 714.654.9988 | Cell  |                  |       |          |
| ۵ 🎯 🗖      |    | 10       | Bryan Weissman       |         | 714.789.4455 | Work  |                  |       |          |
| 9 @ P      |    |          | John Floyd (Dealer)  | Special | 714.852.7733 | Cell  |                  |       |          |
| 9 @ P      |    |          | Floyd Dealer         |         | 784.5899     | Work  |                  |       |          |

### <u>On Test</u>

The Test/Runaway Category window has been split into a view only list and an editable detail.

|          |                           |             |                                                                                                    |         |                         |    |                                          | X |
|----------|---------------------------|-------------|----------------------------------------------------------------------------------------------------|---------|-------------------------|----|------------------------------------------|---|
|          | E 🛛 🗙 🙆 Test/Runawa       | y Category  |                                                                                                    |         |                         | +? | Z 🕂 🖓 🗙 🕼 Detail                         | ? |
| Category | Description               | Default Hrs | Log Events                                                                                                    | Runaway | Expired Test Event      |    | category ANR                             | _ |
| 1        | On Test by Installer      | 3           | ×                                                                                                    |         | Test Expired            |    | description Auto Notify Results          |   |
| 1HR      | ONE HOUR TEST             | 1           |                                                                                                    |         | Test Expired - IVR      |    | default hrs 2                            |   |
| 2        | On Test by Subscriber     | 4           |                                                                                                    |         |                         |    |                                          |   |
| 20       | Pre-Test                  | 1           |                                                                                                    |         | Test Expired - Pre-test |    | external                                 |   |
| 3        | On Test by Operator       | 2           | ×                                                                                                    |         | Test Expired            |    | disallow operator access                 |   |
| 4        | On Test 8 Hours           | 3           | ×                                                                                                    |         |                         |    | expired test event                       |   |
| ANR      | Auto Notify Results       | 2           |                                                                                                    |         |                         |    | create alarm                             |   |
| ANREm:   | Auto Notify Results Email | 2           | ×                                                                                                    |         |                         |    | auto notify results option 🔽 SMS Message |   |
| DLR      | ON TEST BY DEALER         | 2           | V                                                                                                    |         | Runaway Expired         |    | listen in extension                      |   |
| DLR2     | Another Dealer Category   | 8           | ×                                                                                                    |         |                         |    |                                          |   |
| IVRD     | On Test from Tech Center  | 4           | ×                                                                                                    |         |                         |    |                                          |   |
| IVRS     | On Test from IVR          | 4           | ×                                                                                                    |         |                         |    |                                          |   |
| MOTR     | Mass On Test/Runaway      | 24          | Image: A start and a start a start |         |                         |    |                                          |   |
| RT-1     | Recurring Test            |             |                                                                                                    |         |                         |    |                                          |   |
| RUN      | On Runaway                | 4320        | V                                                                                                    | ×       | Runaway Expired         |    |                                          |   |
| RunNoL   | Runaway no log            | 12          |                                                                                                    | V       |                         |    |                                          |   |
| XTest    | On Test from External     | 2           |                                                                                                    |         |                         |    |                                          |   |
|          |                           |             |                                                                                                    |         |                         |    |                                          |   |

'Auto Notify Results Option' has been added to Test Category with options for SMS or Email. When Placing on Test, a recipient is defined in Auto Notify Results Recipient. SMS/Emails will be sent after each test event. A verified contact will be defaulted as the recipient.

| Place on Test                                                                        |
|--------------------------------------------------------------------------------------|
| category ANR Auto Notify Results<br>type All points will be placed on test           |
| effective date 02/16/11 Im time 15:41<br>expire date 02/16/11 Im time 17:41          |
| test comment                                                                         |
| primary/secondary Primary and Secondary Xmit#                                        |
| auto notify results option SMS Message<br>auto notify results recipient 949,998.4299 |

The entire Test Results can be emailed from the Test Events window

|   | Z + H V X S Test Events |      |                            |        |  |  |  |  |  |  |  |
|---|-------------------------|------|----------------------------|--------|--|--|--|--|--|--|--|
|   | 📧 Date                  |      | Event / Operator Action    | Initia |  |  |  |  |  |  |  |
|   | Email Test Results      | 5:47 | External App Clear Test    |        |  |  |  |  |  |  |  |
| ľ | U 09/17/10 13:34        | 4:38 | External App Place on Test |        |  |  |  |  |  |  |  |

Signal Code has been added to the Advanced Details for Advanced Test options in On Test and Recurring Tests.

Holidays can be assigned to Recurring Tests.

## **Contacts**

'Contact List Member Only' Flag has been added to Contact Detail. A contact with this option will only be called by the Action Plan on a Step that calls the recipient type 'Contact List Type' and the contact belongs to the matching contact list. Steps targeting other recipient types ('Site Contacts All', 'ECV', 'Relation', 'Authority', etc.) will skip these contacts. A contact with the option enabled and with no contact lists, will not be called by the Action Plan. This functionality applies to both Site and Site Group contacts.

The Contact Lists tab in Site Data Entry displays for each Contact List Type, the contacts and list order number. Contacts can be added to list types from this tab.

| Contacts                                  | Contacts Contact Lists Site Device Config Temp Config Area & Open/Close Code Words Auto Process |                   |                      |             |  |  |  |  |  |  |  |  |
|-------------------------------------------|-------------------------------------------------------------------------------------------------|-------------------|----------------------|-------------|--|--|--|--|--|--|--|--|
| ことの 、 、 、 、 、 、 、 、 、 、 、 、 、 、 、 、 、 、 、 |                                                                                                 |                   |                      |             |  |  |  |  |  |  |  |  |
| 3                                         | Contact List Type                                                                               |                   | Contact              | List Order# |  |  |  |  |  |  |  |  |
|                                           | CTR                                                                                             | 🗹 Care Taker      | Mr. John Q Smith Jr. | 20          |  |  |  |  |  |  |  |  |
|                                           | Emg                                                                                             | Emergency Contact | ☐Jane Smith          | 2           |  |  |  |  |  |  |  |  |
|                                           | Emg                                                                                             | Emergency Contact | Mr. John Q Smith Jr. | 10          |  |  |  |  |  |  |  |  |

Contacts can be assigned to devices to limit the contact to call lists for alarms on the selected device(s).

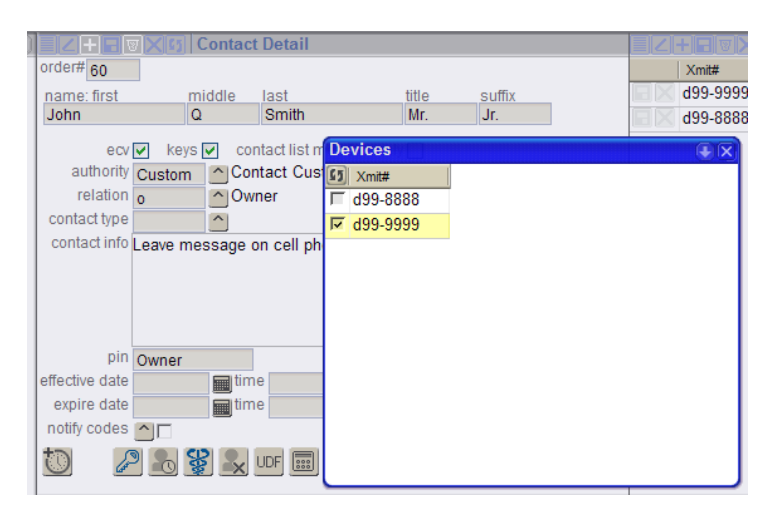

The Device button will display in blue when Devices have been selected.

A Comment field has been added to Contact Patients.

A default Authority can be assigned to the Site and Site Group. If a contact does not have an Authority, the Site default Authority is used. If the contact and Site do not have an Authority, the Site Group default Authority is used.

### <u>Schedule</u>

For sites that have multiple areas, a Multiple Areas Option dropdown has been added. The options include:

Any Area Open/Close satisfies schedule.

All Areas must Open/Close to satisfy schedule.

With 'Any Area', one expected event is used and the schedule is opened/closed when any of the areas opens/closes. With 'All Areas', each area uses its own expected event and the schedule is not opened/closed until all areas are opened/closed.

## <u>00s</u>

The OOS Category of a Device already placed Out Of Service can be changed without placing the Device In Service and then Out of Service.

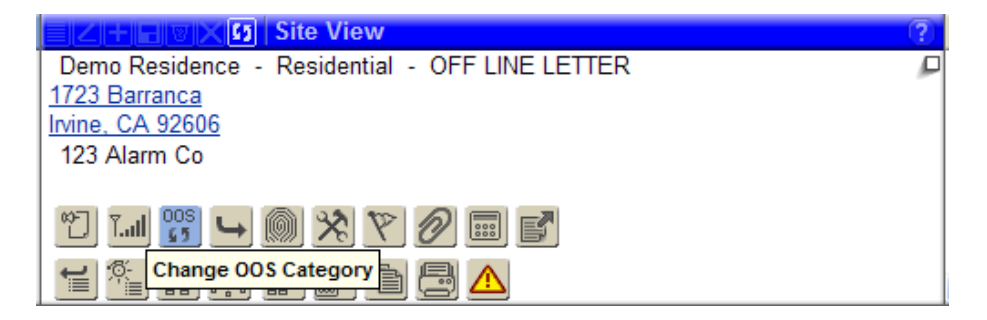

### **Escalate Timer Test**

The Processing for Escalate Timer Test has been modified to check for the Last Signal, then the Device In Service Date, then the First Signal Date when determining the total time since the last timer test. Previously, Device In Service Date was not checked.

#### **Bad Phone**

Bad Phone Search and has been added to Utilities | Lists. The results are filtered by Site Group and Start/End dates. The results can be exported to a spreadsheet. Additionally, all bad phones in the database can be exported to a spreadsheet.

|                                                      |        |              |                   |         | X                      |
|------------------------------------------------------|--------|--------------|-------------------|---------|------------------------|
| Bad Phone Numbers Search                             |        |              |                   |         |                        |
| site group 1 123 Alarm Co                            |        |              |                   |         |                        |
| start date 01/01/11 🖬 time                           |        |              |                   |         |                        |
| end date 03/07/11 🖬 time                             |        |              |                   |         |                        |
| <b>1</b>                                             |        |              |                   |         |                        |
| Export All                                           |        |              |                   |         |                        |
| Use this function to export ALL bad phone numbers.   |        |              |                   |         | ( <b>Ŧ</b> )( <b>i</b> |
| Refe It does not take in to consideration any search |        | Phone        | Bad Number Date   | Comment |                        |
| Site. Chone riggina residence Contact. Whieta, r     | leggie | 123.123.1277 | 02/24/11 09:13:51 |         |                        |
| Site: Floyd's Unreal Residence Contact: Floyd, Jo    | hn     | 714.888.8888 | 02/23/11 16:12:15 |         |                        |
| Site: Floyd's Unreal Residence Contact: Floyd, Jo    | hn     | 714.999.9957 | 02/23/11 16:12:07 |         |                        |
| Site: Floyd's Unreal Residence                       |        | 714.555.1212 | 02/07/11 16:52:45 |         |                        |

#### <u>UDF</u>

The Setup Code Description is displayed for UDFs with a Drop Down or Lookup.

'Exclude External Flag' has been added to UDF fields to remove the UDF from the UDF list in the External Applications.

#### Site Database Report

UDFs for Site and Device are included in the report.

Lockbox Code and Lockbox Location are included in the report. By default this information will be hashed with an option to make the information viewable.

#### No Activity Report

Exclude OOS flag has been added.

#### Xmit Code Control

A List of Available Xmit ranges by Prefix has been added to the top right.

|       |       |                |                       |             |        |      |                |        |          |            |         |               |               |              |         |    |            |          |           | × |
|-------|-------|----------------|-----------------------|-------------|--------|------|----------------|--------|----------|------------|---------|---------------|---------------|--------------|---------|----|------------|----------|-----------|---|
|       |       | <b>8 X </b> 91 | Xmit Code Control     |             |        |      |                |        |          |            |         |               |               |              |         | +? | <b>Z</b> + | Joxe     | Available |   |
|       | P     | refix          | Description           | # of Digits | Option |      |                | Start# | Max#     | Task#      |         |               | Line          | Phone Number | Carrier |    | Start      | End      |           | ^ |
| ন্দ্র | 5 4   | 7              | Surgard Rovr 4 Ln 7   | 4           | No No  | ine  |                | 1      | 9999     | 308        | C Surga | ard           | 0A            | 949.557.1317 | AT&T    |    | 1200       | 1233     |           |   |
| 800   | R     | 32-            | Surgard Line 32       | 4           | No     | ne   |                | 1      | 8999     | 202        | Test :  | System III    | 32            | 714.299.0708 | Verizon |    | 1235       | 1239     |           |   |
| 8     | R     | 44-            | Surgard line 44       | 4           | No No  | ine  |                | 1      | 9999     | 103        | G4s I   | Denmark Guard |               |              |         |    | 1270       | 1283     |           |   |
|       |       |                |                       |             |        |      |                |        |          |            |         |               |               |              |         |    | 1285       | 1447     |           | _ |
|       | 10000 | 13.000         | N NO LA L             |             |        |      |                |        |          |            | _       |               | (S. 2) (S. 2) |              |         | 0  | 1//9       | 3321     |           | ~ |
|       |       | <u>e x 61</u>  | Xmit Code Assignment  |             |        |      |                |        |          |            |         |               |               | Lines        |         |    |            | EISIX 12 | Available | 2 |
|       |       | Site Gr        | oup#                  | S           | tart#  | Max# | Template Xmit# |        |          |            |         |               | Line          | Phone Number | Carrier |    | Xmit#      |          |           | ^ |
|       |       | 1              | 123 Alarm Co          | 1           |        | 1099 | R32-4123       | C      | hone Fig | gins Resid | ence    |               | 1             | 800.555.1212 | Verizon |    | R32-0001   | 1        |           |   |
| ভাত   |       | 1              | 123 Alarm Co          | 1           | 261    | 1269 |                |        |          |            |         |               |               |              |         |    | R32-0002   | 2        |           |   |
| 8     |       | 1              | 123 Alarm Co          | 4           | 000    | 4200 |                | ^      |          |            |         |               |               |              |         |    | R32-0003   | 3        |           |   |
| 8     |       | 2              | AAA Installer         | 1           | 100    | 1199 |                | _      |          |            |         |               |               |              |         |    | R32-0004   | 1        |           |   |
| 8     |       | 2              | AAA Installer         | 1           | 240    | 1260 |                |        |          |            |         |               |               |              |         |    | R32-0005   | 5        |           |   |
| 8     |       | 4              | Taco Bell Restaurants | 5           | 010    | 5050 |                | ^      |          |            |         |               |               |              |         |    | R32-0006   | 6        |           |   |
| 8     |       | 77             | Floyd Dealer          | 7           | 700    | 7799 |                | ^      |          |            |         |               |               |              |         |    | R32-0007   | 7        |           |   |
|       |       |                | · ·                   |             |        |      |                |        |          |            |         |               |               |              |         |    | R32-0008   | 3        |           | ~ |

Template Xmit# has been added to the Xmit Code Control setup. When devices are created, site and device information from the template will be included in the created sites.

## **External Application**

On the summary window, the list of Site Groups (Log in Site Group, All, Sub Site Groups) is in an index of the left. Selecting a Site Group from the index filters the Summary to only include that Site Group.

| Summary (123 Alarm  | Co, Bryan)                                                                  |             |                                          |                         | X                 |
|---------------------|-----------------------------------------------------------------------------|-------------|------------------------------------------|-------------------------|-------------------|
| Site Group          | memo inbox 7                                                                | Recent Site | es es es es es es es es es es es es es e |                         |                   |
| All                 |                                                                             | Xmit#       | Site Name                                | Secondary Xmit#         |                   |
| 123 Alarm Co (1)    | Search                                                                      | f1234       | Floyd's Unreal Residend                  | ce f5678                |                   |
| Security Co (3)     |                                                                             | abc         | Figgins Residence                        |                         |                   |
| Floyd Dealer (77)   | 00                                                                          |             |                                          |                         |                   |
| Demo Installer (78) |                                                                             |             |                                          |                         |                   |
|                     |                                                                             |             |                                          |                         |                   |
|                     | Sites (442) Alarms in 24 hrs (1)<br>New this month (2) Alarms this week (4) |             |                                          |                         |                   |
|                     | Alarms this month (5)                                                       |             |                                          |                         |                   |
|                     | On Test (0) Currently Open (9)                                              | Recent Ala  | rms                                      |                         |                   |
|                     |                                                                             | Description | n Xmit#                                  | Site Name               | Alarm Date        |
|                     |                                                                             | Fail to Clo | ose per panR32-4123                      | Chone Figgins Residence | 02/17/11 16:12:01 |
|                     | ZH B X M Sites by Site Type                                                 | Hate Time   | er Test R32-4560                         | Crane, Denny            | 02/17/11 13:59:57 |
|                     | 45 Undefined                                                                | FIRE ALA    | ARM d99-9999                             | Smith Residence         | 02/16/11 15:26:47 |
|                     | 27 Commercial                                                               | Burglary    | abc                                      | Figgins Residence       | 02/16/11 10:43:34 |
|                     | 370 Residential                                                             |             |                                          |                         |                   |
|                     |                                                                             |             |                                          |                         |                   |
|                     |                                                                             |             |                                          |                         |                   |
|                     |                                                                             |             |                                          |                         |                   |
|                     |                                                                             |             |                                          |                         |                   |
|                     |                                                                             |             |                                          |                         |                   |
|                     |                                                                             |             |                                          |                         |                   |
|                     |                                                                             |             |                                          |                         |                   |
|                     |                                                                             |             |                                          |                         |                   |
|                     |                                                                             |             |                                          |                         |                   |
| L                   |                                                                             |             |                                          |                         |                   |

Memo Inbox has been added to the top of the summary window. The number of memos in the inbox is a hyperlink to open the inbox. The notifications hyperlink has been removed from the Summary. Send Memo and Memo History have been added to the Utility menu.

Contact Phones will be returned in Search results.

History can be accessed from Search results, Advanced Search results, and Recent Alarms.

| Sumn                                  | nary (1 | 23 Alarm        | Co, Bryan)             |       |             |  |  |
|---------------------------------------|---------|-----------------|------------------------|-------|-------------|--|--|
| Site Group                            |         |                 | memo inbox <u>7</u>    |       |             |  |  |
| All                                   |         |                 | Capital                |       |             |  |  |
| 123 Alarm Co (1)                      |         | )               | Search                 |       |             |  |  |
| Security Co (3)                       |         |                 | anaheim tire           |       |             |  |  |
| Floyd Dealer (77)                     |         |                 | 00                     |       |             |  |  |
| Demo Ir Search Results (anaheim tire) |         |                 |                        |       |             |  |  |
|                                       |         | Xmit#           | Site Name              | Phone | Site Status |  |  |
|                                       |         | R32-0528        | Anaheim Tire and Wheel | ŀ     | Active      |  |  |
|                                       |         | <u>X12-1198</u> | Anaheim Tire and Wheel | ŀ     | Active      |  |  |
|                                       |         | X32-0001        | Anaheim Tire and Wheel | F     | Active      |  |  |
|                                       |         | X32-0002        | Anaheim Tire and Wheel | ŀ     | Active      |  |  |
|                                       | e o     | X32-0003        | Anaheim Tire and Wheel | 4     | Active      |  |  |

Manual Events are restricted to events that are both marked with a service type of 'Manual' and included in the External Event Code setup. 'Manual' Events will not be available in the Event Code Lookups for Device Configuration, Schedules...etc.

Access to Global Action Plans in Utilities is a separate permission for the External Application.

The one-click place on test using the external app test category from stages<sup>TM</sup> Options is a separate permission "Quick On/Off Test". The "On/Off Test" permission still grants access to the advanced test and the Mobile Applications.

Site Audit Search has been added to the Utilities

In the Contacts Detail, buttons have been added for Device, Expire, Inactive, Patients and UDF. Patient Information is a separate permission.

| d99-8888                              | ouries <u>yes daritourier</u><br>Inine, CA 92606<br>(2) (1) (2) (2) (2) (2) (2) (2) (2) (2) (2) (2 | include operator actions 🗸 |  |  |  |  |  |
|---------------------------------------|----------------------------------------------------------------------------------------------------|----------------------------|--|--|--|--|--|
| Contacts Contact Lists Site Device    | 🗧 🖉 🕂 🐨 Contact Details                                                                            | Z + E V X 13 Phones        |  |  |  |  |  |
|                                       | first name Jane                                                                                    | Phone Exte                 |  |  |  |  |  |
| Name                                  | middle name                                                                                        | T14.789.4561               |  |  |  |  |  |
| P Jane Smith Full                     | last name Smith                                                                                    |                            |  |  |  |  |  |
| P Mr. John Q Smith Jr. Con            | title                                                                                              |                            |  |  |  |  |  |
| _                                     | effective date                                                                                     |                            |  |  |  |  |  |
|                                       | expire date 📰 time                                                                                 |                            |  |  |  |  |  |
|                                       | authority full Full Control                                                                        | Email Addresses            |  |  |  |  |  |
|                                       | relation o Owner                                                                                   | Email Address              |  |  |  |  |  |
|                                       | order# 10                                                                                          |                            |  |  |  |  |  |
|                                       | ecv 🖌 keys 🗸 contact list member only                                                              |                            |  |  |  |  |  |
|                                       | Contact into Daughter                                                                              |                            |  |  |  |  |  |
|                                       |                                                                                                    | Contact List Member        |  |  |  |  |  |
|                                       |                                                                                                    | Contact List Type          |  |  |  |  |  |
|                                       |                                                                                                    |                            |  |  |  |  |  |
|                                       |                                                                                                    | Ellieigency co             |  |  |  |  |  |
|                                       |                                                                                                    |                            |  |  |  |  |  |
|                                       | to 💦 😵 🔍 UDF 📟                                                                                     |                            |  |  |  |  |  |
|                                       |                                                                                                    |                            |  |  |  |  |  |
|                                       |                                                                                                    |                            |  |  |  |  |  |
|                                       |                                                                                                    |                            |  |  |  |  |  |
|                                       |                                                                                                    |                            |  |  |  |  |  |
|                                       | 033-3333 5555                                                                                      |                            |  |  |  |  |  |
|                                       | 10 X 033-0000                                                                                      |                            |  |  |  |  |  |
|                                       |                                                                                                    |                            |  |  |  |  |  |
|                                       |                                                                                                    |                            |  |  |  |  |  |
|                                       | L                                                                                                  |                            |  |  |  |  |  |
| Search                                |                                                                                                    |                            |  |  |  |  |  |
| name start order# nin display expired |                                                                                                    |                            |  |  |  |  |  |
| oran oradon/                          | and and and and and and and and and and                                                            |                            |  |  |  |  |  |
| 00                                    |                                                                                                    |                            |  |  |  |  |  |

The list of Contacts has a Search at the bottom to filter the list.

Listen In Device Type has been added to the Device setup.

Custom Banners for the External Applications (Site Group and End User) can be accessed before log in by including '?SiteGroup=[SiteGroup#]' at the end of the URL. If a login does not match the Site Group provided in the URL, the banner will change to the default or the appropriate custom banner.

# **New Permissions**

Action Module Alarm Category, Write Call List Category, Write Department, Write Memos QAReportProblem (Site Information) QAMaintenance (Utilities) QASetup (Setup) QASetup (Setup) QAResolution, Write (QASetup) QASeverity, Write (QASetup) QAType, Write (QASetup) App2 – Global Action Plans App2 – Patient App2 – Quick On/Off Test